## Distributor user guide

As for distributors, below is the guide on how to create user in Ympulse

1. Go to Admin, Add Salesforce user

| YMPULSE - Eu | ropean Dealer System   |             |                 |                 |                   | 00999           | 009999 - YMPULSE INTERNAL USERS YME |             |              |
|--------------|------------------------|-------------|-----------------|-----------------|-------------------|-----------------|-------------------------------------|-------------|--------------|
| YAMA         | НА                     |             | Home            | e Documents     | Admin             | Dealers Links   |                                     |             |              |
|              | User administration    | Delete Tra  | nsmitted Orders | Messages        | Salesperson Alloo | ation Jobs S    | ettings MP                          | PG Planning |              |
| User adr     | ministration           |             |                 |                 |                   |                 |                                     |             |              |
|              | Dealer 005060-TM ZAGRE | B d.o.o.    |                 | r               |                   |                 |                                     |             |              |
|              | Remark                 |             |                 |                 |                   |                 |                                     |             |              |
|              | Save                   |             |                 |                 |                   |                 |                                     |             |              |
|              |                        |             |                 |                 |                   |                 |                                     |             |              |
| Add Use      | Add Salesforce User    |             |                 |                 |                   |                 |                                     |             | 1 - 33 of 33 |
| T Add Use    | Add Salesi of Ce Oser  |             |                 |                 |                   |                 |                                     |             |              |
| User Id      | User name              | Impersonate | Live            | Last time login | Default MPG       | User Type       | Password                            |             |              |
| SEC          | Y Meithalia            | 1.*         | ✓ Update        | 09/08/2023      | -                 | Security Dealer |                                     | 🖸 Edit      | X Delete     |
| TM00001      | Igor Dumić             | 2.0         | ✓ Update        | 12/09/2023      | -                 | Security Dealer |                                     | 🕑 Edit      | × Delete     |
| TM00002      | Borna Došen            | 1.*         | ✓ Update        | 12/09/2023      |                   | Security Dealer |                                     | 🖸 Edit      | × Delete     |
| TM00025      | Tomislav Grigic        | 2.*         | ✓ Update        | 12/09/2023      |                   | Dealer          |                                     | 🕑 Edit      | × Delete     |
| TM00033      | Ronald Maletic         | 1.*         | ✓ Update        | 12/09/2023      | -                 | Security Dealer |                                     | 🖸 Edit      | × Delete     |
| TM00163      | Siniša Beganović       | 1+          | ✓ Update        | 12/09/2023      | -                 | Dealer          |                                     | 🖸 Edit      | × Delete     |
| TM00221      |                        |             | Jandata         | 12/00/2023      |                   | Dealer          |                                     | CC Edite    | M Delete     |

## 2. Input user email and validate

| YMPULSE - European Dea | aler System                    |                           |          |                            |        |          | 009999 - YMPULSE INTERNAL USERS YME |  |  |  |  |
|------------------------|--------------------------------|---------------------------|----------|----------------------------|--------|----------|-------------------------------------|--|--|--|--|
| YAMAHA                 |                                | Home                      | Documen  | ts <mark>Admin</mark> Deal | ers Li | inks     |                                     |  |  |  |  |
|                        | User administration            | Delete Transmitted Orders | Messages | Salesperson Allocation     | Jobs   | Settings | MPG Planning                        |  |  |  |  |
| < Cancel               |                                |                           |          |                            |        |          |                                     |  |  |  |  |
| User administ          | User administration - Add User |                           |          |                            |        |          |                                     |  |  |  |  |
|                        |                                |                           |          |                            |        |          |                                     |  |  |  |  |
| Dealer                 | 005060-TM ZAGREB d.o           | ).0.                      |          |                            |        |          |                                     |  |  |  |  |
| Emailaddress *         | [                              |                           |          |                            |        |          |                                     |  |  |  |  |
|                        |                                |                           |          |                            |        |          |                                     |  |  |  |  |
|                        |                                |                           | Valida   | ate                        |        |          |                                     |  |  |  |  |
|                        |                                |                           |          |                            |        |          |                                     |  |  |  |  |
|                        |                                |                           |          |                            |        |          |                                     |  |  |  |  |

3. Fill in user ID

| YMPULSE - European Dealer System                                                                                    |             |               |                                      |                                                  | 009999 - YMPULSE INTERNAL USERS YME                                   | <b>L</b> - |
|----------------------------------------------------------------------------------------------------|-------------|---------------|--------------------------------------|--------------------------------------------------|-----------------------------------------------------------------------|------------|
| I AMAHA                                                                                                    | Home        | Documents     | Admin                                | Dealers                                          | Links                                                                 |            |
| <pre><b>Cancel</b></pre>                                                                                            |             |               |                                      |                                                  |                                                                       |            |
| User administration - Add User                                                                                      |             |               |                                      |                                                  |                                                                       |            |
| Dealer 005060-TM ZAGREB d.o.o.   User Id <new user="">   User details Allowed MPG   Allowed Links User Access</new> | Restriction | 5             |                                      |                                                  |                                                                       |            |
| IDP User Id * 0053X000009ZKm9QAG<br>User Id * [<br>User Status Live ~<br>User name<br>Emailaddress *                |             |               | User<br>Shit<br>Default Us<br>Addres | Language<br>o To Rules<br>er-Ship-To<br>s Number | ENG - English 💙<br>Multiple Address 🂙<br>O - Indirizzo Principale - 💙 |            |
|                                                                                                    | s           | Save Save and | exit                                 |                                                  |                                                                       |            |

4. In Allowed Links choose the links for the user

| YMPULSE - European Dealer System               |                 |           |       |          | 009999 - YMPULSE INTERNAL USERS YME | <b>1</b> - |  |
|------------------------------------------------|-----------------|-----------|-------|----------|-------------------------------------|------------|--|
| ⊗YAMAHA                                        | Home            | Documents | Admin | Dealers  | Links                               |            |  |
| < Cancel                                       |                 |           |       |          |                                     |            |  |
| User administration - Add User                 |                 |           |       |          |                                     |            |  |
|                                                |                 |           |       |          |                                     |            |  |
| User Id TM00023                                |                 |           |       |          |                                     |            |  |
|                                                |                 |           |       |          |                                     |            |  |
| User details Allowed MPG Allowed Links User Ac | cess Restrictio | ns        |       |          |                                     |            |  |
| link                                           |                 |           |       | Decesion | ries 🗆                              |            |  |
| YPEC 5076                                      |                 |           |       |          | sion 🗆                              |            |  |
| YPEC 5006                                      |                 |           |       |          |                                     |            |  |
| YPEC 5015                                      |                 |           |       |          |                                     |            |  |
| YPEC 5016                                      |                 |           |       |          |                                     |            |  |
| YPEC 5060                                      |                 |           |       |          |                                     |            |  |
| YPEC 5130                                      |                 |           |       |          |                                     |            |  |
| YPEC 5388                                      |                 |           |       |          |                                     |            |  |
| YPEC 97309                                     |                 |           |       |          |                                     |            |  |
| YPEC 97397                                     |                 |           |       |          |                                     |            |  |
| YPEC 97493                                     |                 |           |       |          |                                     |            |  |
| Service Portal 5006                            |                 |           |       |          |                                     |            |  |
| Service Portal 5060                            |                 |           |       |          |                                     |            |  |
| Service Portal 5076                            |                 |           |       |          |                                     |            |  |
| Service Portal 5130                            |                 |           |       |          |                                     |            |  |
| Convice Dectal 5200                            |                 |           |       | -        |                                     |            |  |

5. Save and exit. Now dealer can login as usual using Salesforce logon button.